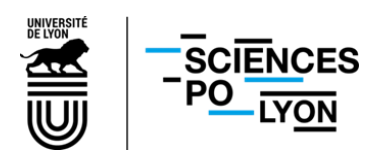

Service Scolarité-Mobilité Internationale - Juin 2021

# FICHE n°3 – DÉSACTIVER LA PÉRIODICITE D'UNE ACTIVITÉ RÉCURRENTE/PERIODIQUE

**Objectif de la présente fiche :** Désactiver la périodicité d'une activité **récurrente/périodique** déjà configurée et planifiée ADE, ce qui revient à supprimer le lien entre chaque séance (exemple d'une série de 11 cours fondamentaux).

## 1- Connexion à ADE :

- Pour accéder à ADE, il convient d'utiliser le lien suivant : <u>https://planningade.sciencespo-lyon.fr/</u>
- Après votre connexion (identifiant Sciences Po Lyon et mot de passe), la page d'accueil suivante apparaît. Il convient d'effectuer un clic sur le projet correspondant à l'année concernée par la planification (exemple pour l'année 2021-2022, sélectionnez « Année20212022prod ») puis cliquer sur « ouvrir ».

| Image: Constraint of the second second se | 01 | uvrir un projet       |
|----------------------------------------------------------------------------------------------------|----|-----------------------|
| Nom Annee20212022prod Formation                                                                                                    | L  | ] ] 0 0 2 1 1 2 9 # 5 |
| Annee20212022prod Formation                                                                                                    | No | m                     |
| Formation                                                                                                    | An | nnee20212022prod      |
|                                                                                                    | Fo | rmation               |
|                                                                                                    |    |                       |
|                                                                                                    |    |                       |
| Ouvrir                                                                                                    |    | Ouvrir                |

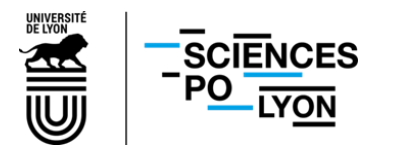

#### Service Scolarité-Mobilité Internationale - Juin 2021

• La page d'accueil suivante apparaît (fonctionnalités variables en fonction des droits accordés à chaque utilisateur) :

| ( | ا 🕙 🛓  | ک 🕙 ک          |              |                  |         |          |                        |               |    | > RECHERCHE<br>> FILTRES<br>> IMPRESSION | ץ<br>₹ |
|---|--------|----------------|--------------|------------------|---------|----------|------------------------|---------------|----|------------------------------------------|--------|
|   | PROJET | ADMINISTRATION | MODELISATION | CARACTERISTIQUES | DONNEES | PLANNING | Actions Personnalisées | DOCUMENTATION | FR |                                          |        |
|   |        |                |              |                  |         |          |                        |               |    |                                          |        |
|   |        |                |              |                  |         |          |                        |               |    |                                          |        |
|   |        |                |              |                  |         |          |                        |               |    |                                          |        |
|   |        |                |              |                  |         |          |                        |               |    |                                          |        |
|   |        |                |              |                  |         |          |                        |               |    |                                          |        |
|   |        |                |              |                  |         |          |                        |               |    |                                          |        |
|   |        |                |              |                  |         |          |                        |               |    |                                          |        |
|   |        |                |              |                  |         |          |                        |               |    |                                          |        |
|   |        |                |              |                  |         |          |                        |               |    |                                          |        |
|   |        |                |              |                  |         |          |                        |               |    |                                          |        |
|   |        |                |              |                  |         |          |                        |               |    |                                          |        |
|   |        |                |              |                  |         |          |                        |               |    |                                          |        |
|   |        |                |              |                  |         |          |                        |               |    |                                          |        |
|   |        |                |              |                  |         |          |                        |               |    |                                          |        |
|   |        |                |              |                  |         |          |                        |               |    |                                          |        |
|   |        |                |              |                  |         |          |                        |               |    |                                          |        |
|   |        |                |              |                  |         |          |                        |               |    |                                          |        |
|   |        |                |              |                  |         |          |                        |               |    |                                          |        |
|   |        |                |              |                  |         |          |                        |               |    |                                          |        |
|   |        |                |              |                  |         |          |                        |               |    |                                          |        |
|   |        |                |              |                  |         |          |                        |               |    |                                          |        |
|   |        |                |              |                  |         |          |                        |               |    |                                          |        |
|   |        |                |              |                  |         |          |                        |               |    |                                          |        |
|   |        |                |              |                  |         |          |                        |               |    |                                          |        |
|   |        |                |              |                  |         |          |                        |               |    |                                          |        |
|   |        |                |              |                  |         |          |                        |               |    |                                          |        |
|   |        |                |              |                  |         |          |                        |               |    |                                          |        |
|   |        |                |              |                  |         |          |                        |               |    |                                          |        |

### 2- Supprimer la périodicité d'une activité récurrente/périodique déjà programmée :

• Dans la barre des fonctionnalités <u>en haut, à gauche de l'écran,</u> il convient de **cliquer** sur « **Activités** » (l'icône ici en orange représenté par un livre) :

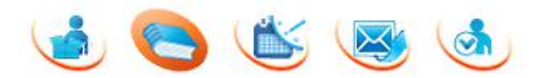

• Sélectionnez par un **seul clic** l'activité souhaitée dans l'arborescence ci-dessous (la ligne apparaît en surbrillance orange).

Information : Pour mémoire, les activités sont classées dans deux catégories de dossiers :

« activités saisies dans ADE » qui correspond aux activités ponctuelles créées manuellement lors de la planification et la programmation d'une activité ponctuelle (cours, réunion, colloque, etc.) dans le cadre de la fiche n°2. Ces activités sont elles-mêmes classées dans le sous-dossier « activités des autres services » ou « activités du service scolarité » et apparaissent sous forme de feuille (une feuille = une activité)

Ou

« Certificat d'études politiques », « Diplôme d'établissement » « Diplôme de l'Institut d'Etudes
 Politiques de Lyon », etc. correspondant aux imports des maquettes modélisées sous SVE. Cette
 catégorie est donc nécessairement réservée au service Scolarité-Mobilité Internationale.

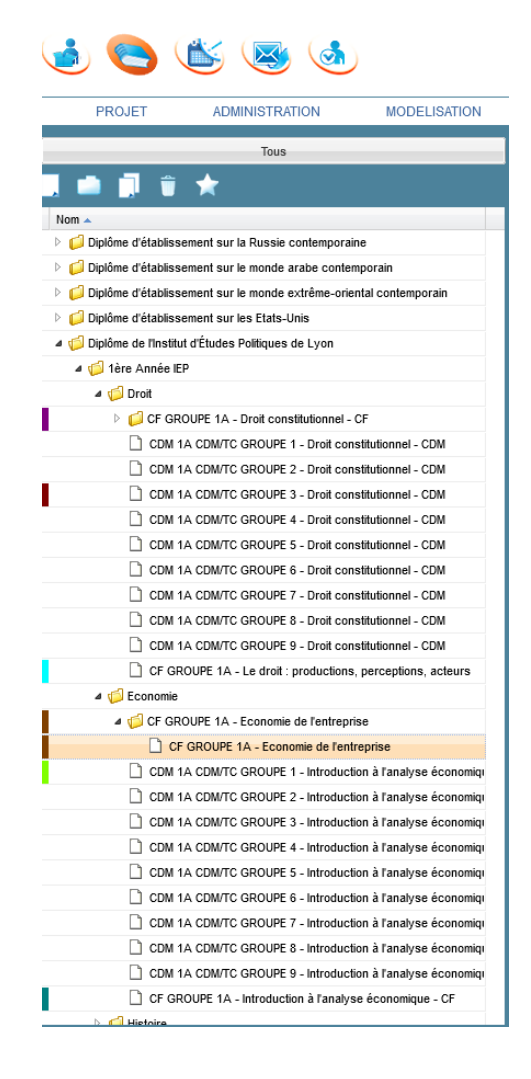

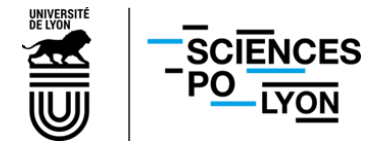

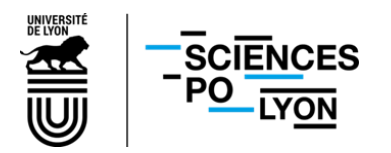

### Service Scolarité-Mobilité Internationale - Juin 2021

Une fois l'activité sélectionnée (la feuille apparaît dans l'arborescence à gauche de l'écran, en surbrillance orange suite à un clic droit), le menu suivant apparaît et il récapitule les configurations effectuées précédemment sur cette activité en permettant notamment d'accéder à la ligne « Périodicité toutes les ».

Cette ligne correspond à la fréquence de répétitions de la séance (chaque semaine, tous les quinze jours, etc.) et peut donc varier d'une activité à l'autre en fonction du paramétrage effectué par les utilisateurs.

| ACTIVITÉS                                               | Filtres :                                                                   |
|---------------------------------------------------------|-----------------------------------------------------------------------------|
| Définition Placement Historique des évenements          | / · · · · · · · · · · · · · · · · · · ·                                     |
| Dossier                                                 |                                                                             |
| Nom du dossier: CF GROUPE 1A - Economie de l'entreprise |                                                                             |
| Active                                                  |                                                                             |
| Nom: CF GROUPE 1A - Economie de l'entreprise            |                                                                             |
| Code: EDT_MAN_DI_IEP_1A EC1 F_EE                        |                                                                             |
| Type: Cours fondamental                                 |                                                                             |
| Durée: 120 Répétitions: 11                              |                                                                             |
| Périodicité toutes les : 1 semaine                      |                                                                             |
|                                                         |                                                                             |
| Ressources                                              | Chemin                                                                      |
| IMPOSER :                                               |                                                                             |
| GROUPE 1A                                               | Groupes d'étudiants/PREMIER CYCLE/POCMIERE ANNEE                            |
| Brunnes Leo                                             | Etudiantsiupione de l'Institut d'Etudie Politiques de Lyon/Tere Année IEP/B |
| CHOISIR 1 Enseignant(s) PARMI :                         |                                                                             |
| ALLAM MARIE-CHARLOTTE                                   | Enseignants/Contractuel                                                     |
| CHOISIR 1 Salle(s) PARMI :                              |                                                                             |
| Bätiment C - Amphitheatre Aubrac                        | Salles/Campus Berges du Rhône                                               |
| CHOISIR                                                 |                                                                             |
|                                                         |                                                                             |
|                                                         |                                                                             |

• Vérifiez que le bouton « simplifié » soit toujours coché pour que seuls les onglets utiles à la planification apparaissent.

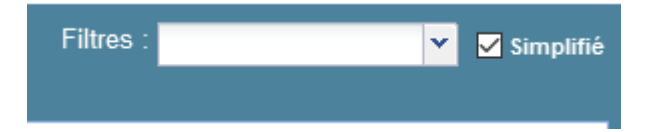

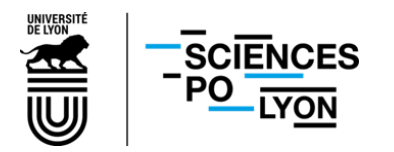

• Dans le menu déroulant ci-dessous il convient de cliquer sur « Aucune » pour désactiver la périodicité et ainsi supprimer le lien entre toute la série de séances planifiées. Cette étape ne requiert pas de validation et prend effet dès le premier clic.

| ACTIVITÉS          |                                         |    |
|--------------------|-----------------------------------------|----|
| Définition Placeme | ent Historique des évenements           |    |
| - Dossier          |                                         |    |
| Nom du dossier:    | CF GROUPE 1A - Economie de l'entreprise |    |
| - Active           |                                         |    |
| Nom:               | CF GROUPE 1A - Economie de l'entreprise |    |
| Code:              | EDT_MAN_DI_IEP_1A EC1CF_EE              |    |
| Type:              | Cours fondamental                       |    |
| Durée:             | 120 Répétitions: 11                     |    |
| Périodio           | cité toutes les :                       |    |
| L                  | Aucune<br>1 semaine                     |    |
|                    | 2 semaines                              |    |
|                    | 3 semaines                              |    |
| Ressources         | 4 semaines                              | Cł |

Information : Il n'existe plus de lien entre les séances précédemment planifiées mais ces dernières restent tout de même programmées sur le planning et visibles sur ce dernier. Par conséquent, toute modification ou suppression de l'une d'entre elles n'aura aucune conséquence sur les autres qui resteront programmées selon la configuration initiale.

A l'inverse et pour mémoire, le fait d'associer une périodicité à une activité a pour contrepartie immédiate que toute modification (jour, heure, salle, etc.) est répercutée sur l'ensemble des activités récurrentes.

Par exemple, le déplacement d'une séance de cours de la semaine n°45 à la semaine n°46 entraînera automatiquement le décalage d'une semaine de toutes les autres séances liées.